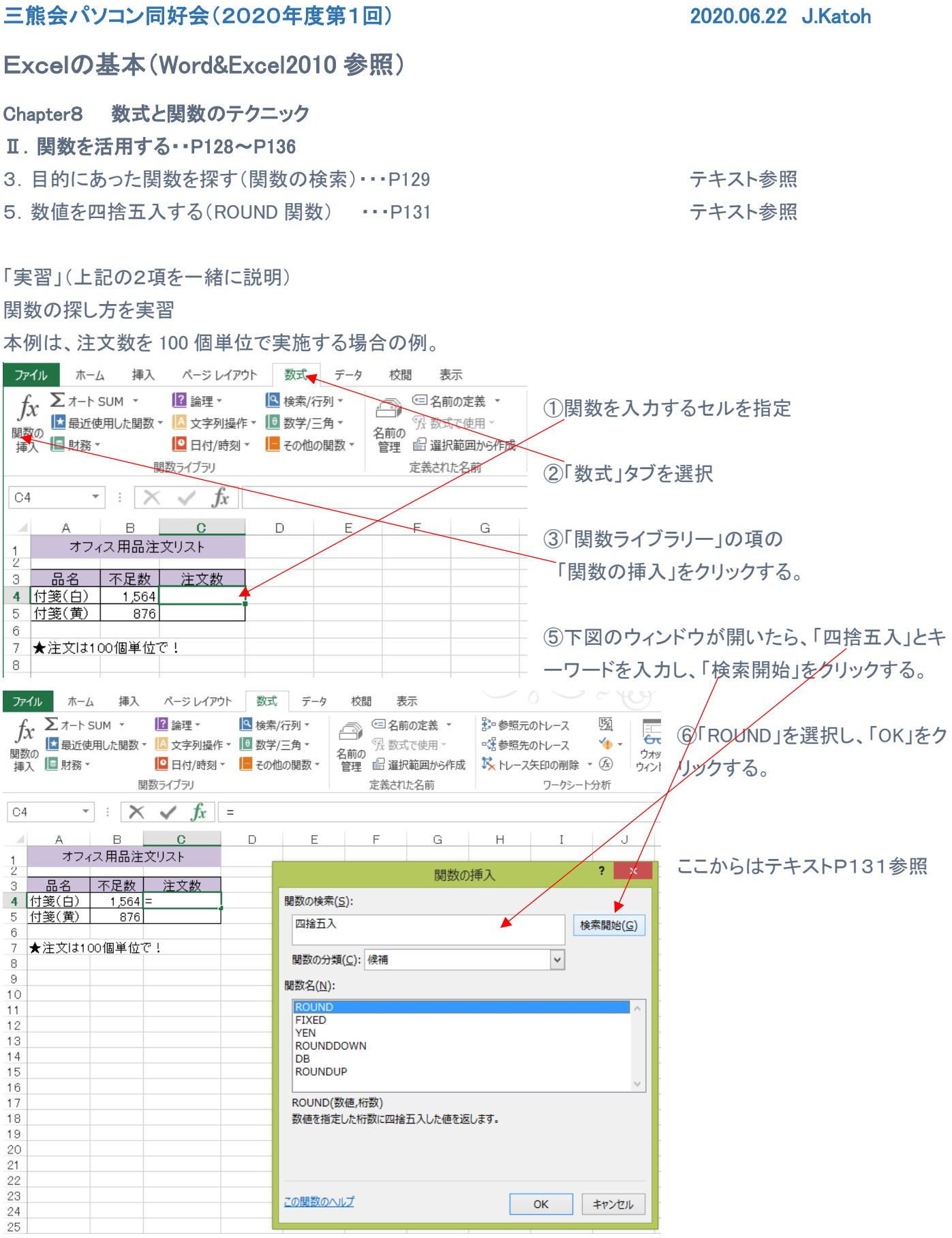

(関数の一覧表は2019年度21回の資料を参照のこと。)

1

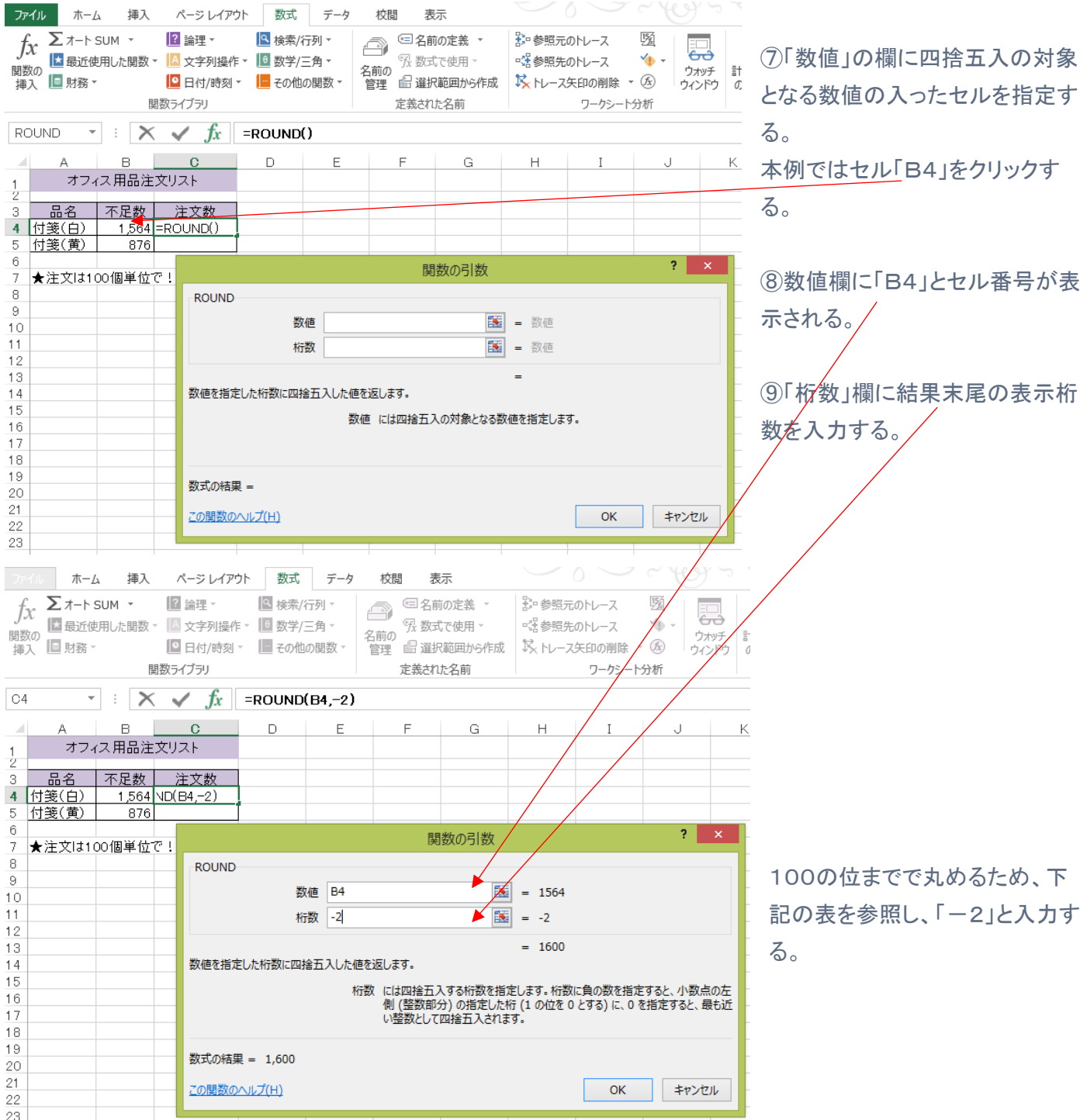

|      | 1000位 | 100位 | 10位 | 1位 | 小数点第1位 | 小数点第2位 |
|------|-------|------|-----|----|--------|--------|
|      | 1     | 2    | 3   | 4. | 5      | 6      |
| 桁数指定 | -3    | -2   | -1  | 0  | 1      | 2      |

4. 合計を簡単に求める(SUM 関数)····P130

テキスト参照

### 6. 種類別に合計(SUMIF 関数)····P132

#### 「実習」

| 01  | 6 -    | : > | < 🗸 fs | =SUMIF(B | 4:B13, ″ 東京 | ₹″,04:014) |   |
|-----|--------|-----|--------|----------|-------------|------------|---|
|     | A      | В   | С      | D        | E           | F          |   |
| 1   |        | 売   | 「上リスト  |          |             |            | 1 |
| 3   | 日付     | 店舗  | 個数     | 金額       |             |            |   |
| 4   | 11月2日  | 東京  | 4      | 32,000   |             |            |   |
| 5   | 11月3日  | 東京  | 4      | 12,800   |             |            |   |
| 6   | 11月4日  | 大阪  | 5      | 10,200   |             |            |   |
| 7   | 11月5日  | 東京  | 15     | 46,000   |             |            |   |
| 8   | 11月6日  | 大阪  | 14     | 15,300   |             |            |   |
| 9   | 11月7日  | 名古屋 | 11     | 23,000   |             |            | 1 |
| 10  | 11月8日  | 大阪  | 15     | 12,900   |             |            |   |
| 11  | 11月9日  | 名古屋 | 8      | 16,300   |             |            |   |
| 12  | 11月10日 | 大阪  | 9      | 15,000   |             |            |   |
| 13  | 11月11日 | 名古屋 | 11     | 25,600   |             |            |   |
| 14  |        | +   | 96     | 209,100  |             |            |   |
| 16  | 東京の    | 個数  | 23     |          |             |            |   |
| 4 7 |        |     | I T    |          |             |            |   |

(P128の項、資料第20回の2項の方法利用し、一

テキスト参照

部方法を変更)

P128 の例では

=SUMIF(B4:B13,"東京",C4:C13)

(検索範囲、検索条件、合計範囲)の様に直接条 件を記入している。

#### ・P132 では検索条件を予めセルに記入しておき、それを参照する方式を学ぶ。

| C1  | 5 👻    | 1 1 1 1 | < 🗸 fi | r      |   |
|-----|--------|---------|--------|--------|---|
|     | A      | В       | С      | D      | Е |
| 1   |        | 売       | 上リスト   |        |   |
| 2   |        |         |        |        |   |
| 3   | 日付     | 店舗      | 個数     | 金額     |   |
| 4   | 11月2日  | 東京      | 4      | 32,000 |   |
| 5   | 11月3日  | 東京      | 4      | 12,800 |   |
| 6   | 11月4日  | 大阪      | 5      | 10,200 |   |
| 7   | 11月5日  | 東京      | 15     | 46,000 |   |
| 8   | 11月6日  | 大阪      | 14     | 15,300 |   |
| 9   | 11月7日  | 名古屋     | 11     | 23,000 |   |
| 10  | 11月8日  | 大阪      | 15     | 12,900 |   |
| 11  | 11月9日  | 名古屋     | 8      | 16,300 |   |
| 12  | 11月10日 | 大阪      | 9      | 15,000 |   |
| 13  | 11月11日 | 名古屋     | 11     | 25,600 |   |
| 14  |        |         |        |        |   |
| 15  | 合計     | 東京      |        |        |   |
| 4.0 |        |         |        |        |   |

①エクセルのサンプルー覧から

「P132\_種類別に合計するには.xlsx」のファイルを開く

②前述の表と一部異なり、左図の様に B15 のセルに東京と記載されている。

③C15のセルに東京の店舗のみの売上個数合計を算出する。

テキスト P132 の1~5の手順で計算して見よう。

| SU | IMIF 👻        | : >        | < 🗸 fs   | =SUMIF(B4 | 4:B13,B15,0 | 04:013) |                         |
|----|---------------|------------|----------|-----------|-------------|---------|-------------------------|
|    | A             | в          | С        | D         | E           | F       |                         |
| 1  |               | 売          | き上リスト    |           |             |         | 直接"車克"と記λせず セル B15を参昭する |
| 2  | 口付            | 亡绌         | 個粘       | 全海        |             |         |                         |
| 4  | 11日2日         | 東京         |          | 32,000    |             |         | となっている。                 |
| 5  | 11月3日         | <u>東京</u>  | 4        | 12,800    |             |         |                         |
| 6  | 11月4日         | 大阪         | 5        | 10,200    |             |         |                         |
| 7  | 11月5日         | 東京         | 15       | 46,000    |             |         |                         |
| 8  | 11月6日         | <u>大阪</u>  | 14       | 15,300    |             |         |                         |
| 9  | 11月7日         | <u>名古屋</u> | 11       | 23,000    |             |         |                         |
| 10 | 11月8日         | <u>大阪</u>  | 15       | 12,900    |             |         |                         |
| 11 | 11月9日         | <u>名古屋</u> | 8        | 16,300    |             |         |                         |
| 12 | 11月10日        | 大阪         | 9        | 15,000    |             |         |                         |
| 13 | <u>11月11日</u> | 名古屋        | 11       | 25,600    |             |         |                         |
| 15 | 合計            | 東京         | SUMIF(B4 |           |             |         |                         |
| 16 |               |            |          |           |             |         |                         |

SUMIFS 関数(条件が2つ以上を満たす場合の合計を行う)

(例)前ページの売上表から、東京店舗の売上の内、個数5個以上の日の売上金額を集計する。

|     | A      | В   | С    | D      |  |  |
|-----|--------|-----|------|--------|--|--|
| 1   |        | 売   | 上リスト |        |  |  |
| Z   |        |     |      |        |  |  |
| 3   | 日付     | 店舗  | 個数   | 金額     |  |  |
| 4   | 11月2日  | 東京  | 4    | 32,000 |  |  |
| 5   | 11月3日  | 東京  | 4    | 12,800 |  |  |
| 6   | 11月4日  | 大阪  | 5    | 10,200 |  |  |
| 7   | 11月5日  | 東京  | 15   | 46,000 |  |  |
| 8   | 11月6日  | 大阪  | 14   | 15,300 |  |  |
| 9   | 11月7日  | 名古屋 | 11   | 23,000 |  |  |
| 10  | 11月8日  | 大阪  | 15   | 12,900 |  |  |
| 11  | 11月9日  | 名古屋 | 8    | 16,300 |  |  |
| 12  | 11月10日 | 大阪  | 9    | 15,000 |  |  |
| 13  | 11月11日 | 名古屋 | 11   | 25,600 |  |  |
| 14  |        |     |      |        |  |  |
| 15  | 合計     | 東京  | >=5  |        |  |  |
| • • |        |     |      |        |  |  |

①セルB15に、条件1の「東京」と記載する。
 ②セルC15に、5個以上を示す、「>=5」と記載する。
 5より大きい条件の場合は、「>5」
 5より小さい条件の場合は、「<5」</li>
 いづれも算術記号は半角文字、以上以下の場合の=
 記号は不等号の後ろに記述する。

③計算式を入力するセルD15を選択する。

## ④「数式」タブ、「関数の挿入」から下図のウィンドウで「すべて表示」カラ下部から「SUMIFS」を選択する。

| ファイル 本 伝 挿入                                                                                                    | ページレイアウト 数式                                                                                                    | データ 校閲 表                                                                                                    |                                                                                                    | 加藤治朗             |
|----------------------------------------------------------------------------------------------------|----------------------------------------------------------------------------------------------------|----------------------------------------------------------------------------------------------------|----------------------------------------------------------------------------------------------------|------------------|
|                                                                                                    | 2 論理 ▼ Q ▼<br>▲ 文字列操作 0 ▼ 2<br>□ 日付/時刻 ▼ 2<br>U                                                                                                    | <ul> <li>□ 名前の定義 ▼</li> <li>⑦ 数式で使用 ▼</li> <li>10</li> <li>11</li> <li>12</li> <li>13</li> <li>14</li> <li>14</li> <li>15</li> <li>15</li> <li>16</li> <li>16</li> <li></li></ul> | <ul> <li>診・参照元のトレース</li> <li>ご参照元のトレース</li> <li>ご参照先のトレース</li> <li>ジォッ:</li> <li>ウィンド</li> <li>ワークシート分析</li> </ul> |                  |
| SUMTE - : 🗙                                                                                                    | s fr =                                                                                                    |                                                                                                    |                                                                                                    |                  |
| A B 1 元上リ                                                                                                    |                                                                                                    | E F                                                                                                    | G H I                                                                                                    | J K              |
|                                                                                                    | /田米片 今/双日                                                                                                    | _                                                                                                    | 関数の挿入                                                                                                    | ? ×              |
| 3     □     1     月2日     東京       5     11月2日     東京       6     11月4日     大阪       7     11月5日     東京       8     11月6日     大阪       9     11月7日     名古屋       10     11月8日     大阪       11     11月9日     名古屋       12     11月10日     大阪       13     11月11日     名古屋       14     15     合計     東京<>=5 | 4         32,000           4         12,800           5         10,200           15         46,000           14         15,300           11         23,000           15         16,000           14         15,300           15         12,900           8         16,300           9         15,000           11         25,600           5         = | 関数の検索(S):<br>何がしたいかを簡単<br>関数の分類(C):<br>関数名(N):<br>SUBTOTAL<br>SUM<br>SUMIF<br>SUMFRODUCT<br>SUMSQ<br>SUMX2MY2                                                                                                    | 単に入力して、[検索開始] をクリックしてください。<br>すべて表示                                                                                | 検索開始( <u>G</u> ) |
| 17<br>17<br>18<br>19<br>20<br>21<br>22                                                                                                    |                                                                                                    | SUMIFS(合計対計<br>特定の条件に一致                                                                                                    | 象範囲,条件範囲,条件,)<br>する数値の合計を求めます。                                                                                     |                  |
| 23<br>24<br>25                                                                                                    |                                                                                                    | <u>この関数のヘルプ</u>                                                                                                    | ОК                                                                                                    | キャンセル            |

⑤「OK」をクリックすると次ページの「関数の引数」設定のウィンドウが開く

### ⑥合計対象範囲にカーソルを移動、クリックする。

⑦合計対象範囲セルD4~D13を選択(ドラッグする)と下図の様に範囲欄にセル位置が入力される。

| D4     | Ŧ             | : >       | < 🗸 f. |            | D4:D1      | 3)                  |        | /      |               |           |              | ~        | Wor |       |
|--------|---------------|-----------|--------|------------|------------|---------------------|--------|--------|---------------|-----------|--------------|----------|-----|-------|
|        | A             | В         | С      | D          | E          | F                   | G      | н/     | I             | J         | К            | <b>_</b> |     |       |
| 1<br>Z |               | 売         | 主リスト   |            | $\searrow$ |                     |        | /      |               |           |              | _        |     |       |
| 3      | 日付            | 店舗        | 個数     | - 金額       |            |                     |        |        |               |           |              |          |     |       |
| 4      | 11月2日         | 東京        | 4      | 32,000     |            |                     |        |        | 関数の引参         | ۶<br>۲    |              |          | ?   | ×     |
| 5      | 11月3日         | 東京        | 4      | 12,800     |            |                     |        | _/     | 19336707 5136 | ^         |              |          |     |       |
| 6      | <u>11月4日</u>  | <u>大阪</u> | 5      | 10,200     |            | SUMIFS              | L      | _/     |               |           |              |          |     |       |
| 7      | <u>11月5日</u>  | 東京        | 15     | 46,000     | _          | 合計対象範囲              | D4:D13 | *      | 56            | = {32000  | 12800-10200- | 46000    | 15  |       |
| 8      | <u>11月6日</u>  | 大阪        | 14     | 15,300     | _          |                     | 0.0010 |        |               | - (32000, | 12000,10200, | 10000    | ,10 |       |
| 9      | <u>11月7日</u>  | 名古屋       | 11     | 23,000     | _          | 条件範囲1               |        |        | <b>1</b>      | = 参照      |              |          |     |       |
| 10     | <u>11月8日</u>  |           | 15     | 12,900     | _          |                     |        |        |               |           |              |          |     |       |
| 11     | <u>11月9日</u>  | 名古屋       | 8      | 16,300     | _          |                     |        |        |               |           |              |          |     |       |
| 12     | <u>11月10日</u> |           | 9      | 15,000     | _          |                     |        |        |               |           |              |          |     |       |
| 13     | <u>11月11日</u> | 名古屋       | 11     | 25,600     | _          |                     |        |        |               |           |              |          |     |       |
| 15     | 合計            | 東京        | >=5    | -S(D4:D13) |            |                     |        |        |               | =         |              |          |     |       |
| 16     |               |           |        |            | 4          | 持定の条件に一致する          | 数値の合計を | を求めます。 |               |           |              |          |     |       |
| 17     |               |           |        |            |            |                     |        |        |               |           |              |          |     |       |
| 18     |               |           |        |            |            |                     | 合計対象   | 範囲:には合 | 計対象の実際の       | セルを指定しま   | <b>.</b>     |          |     |       |
| 19     |               |           |        |            |            |                     |        |        |               |           |              |          |     |       |
| 20     |               |           |        |            |            |                     |        |        |               |           |              |          |     |       |
| 21     |               |           |        |            |            |                     |        |        |               |           |              |          |     |       |
| 22     |               |           |        |            | 3          | 数式の結果 =             |        |        |               |           |              |          |     |       |
| 23     |               |           |        |            |            | ての思想のでいっていい         |        |        |               |           | 01/          |          | -   | den 1 |
| 24     |               |           |        |            | \$         | <u>_の関数の/\ルノ(H)</u> |        |        |               |           | OK           |          | 772 | 101   |
| 25     |               |           |        |            |            |                     |        |        |               |           |              |          | _   |       |

# ⑧次に条件範囲1の欄をクリックし、第1の条件を選択する範囲をドラッグする。⑨次に条件1の欄をクリックし、検索する条件が記載されたセルを選択する。

|     |              |      |                     | ×          | /      |        |                   |          |           |             |          |              |        |             |      |
|-----|--------------|------|---------------------|------------|--------|--------|-------------------|----------|-----------|-------------|----------|--------------|--------|-------------|------|
| B15 | 5 -          | : >  | $\langle f \rangle$ | r =SUMIF8  | D4:E   | 013,B4 | : <b>B1</b> 3,B15 | 5)       |           |             |          |              | ~      | Nor         |      |
|     | А            | в    | с                   |            |        | E      | F                 | G        | Н         | Ι           | J        | К            |        |             |      |
| 1   |              | 売    | シリスト                | $\times$   |        |        |                   |          |           |             |          |              |        |             |      |
| Z   |              |      | 100.111             | A #1       | $\sim$ |        |                   |          |           |             |          |              |        |             | -    |
| 3   | <u>日</u> 行   | 「店舗  | 固数                  | 金額         |        |        |                   |          |           |             |          |              |        |             | -    |
| 4   | <u>11月2日</u> | 東京 🗕 | 4                   | 32,000     |        |        |                   |          |           | 関数の引き       | 牧        |              |        | ?           | ×    |
| 5   | 11月3日        | 東京   | 4                   | 12,800     |        | $\sim$ |                   |          |           |             |          |              |        |             |      |
| 6   | 11月4日        | 大阪   | 5                   | 10,200     |        | SUMI   | FS                |          |           |             |          |              |        |             |      |
| 7   | <u>11月5日</u> | 東京   | 15                  | 46,000     |        |        | -1++++++          | P4(D12   |           | <b>F</b> 22 | (22000   | .10000.10000 |        |             |      |
| 8   | 11月6日        | 大阪   | 14                  | 15,300     |        | ĉ      | コヨンリ家範囲           | 04:013   |           |             | = {32000 | ;12800;10200 | ;46000 | ;15         |      |
| 9   | 11月7日        | 名古屋  | 11                  | 23,000     |        |        | 条件範囲              | 1 B4:B13 |           | 1           | = {"東京"  | ;"東京";"大阪"   | ;"東京"; | ;"大阪        |      |
| 10  | 11月8日        | 大阪   | 15                  | 12,900     |        |        |                   |          |           |             |          |              |        |             |      |
| 11  | 11月9日        | 名古屋  | 8                   | 16,300     |        |        | 条件:               | 1 B15    |           |             | = "東泉"   |              |        |             |      |
| 12  | 11月10日       | 大阪   | 9                   | 15.000     |        |        | 条件範囲:             | 2        |           | 5           | - 参昭     |              |        |             |      |
| 13  | 11月11日       | 名古屋  | 11                  | 25,600     |        |        | 2001-000-0        |          |           | Links       | 200      |              |        |             |      |
| 14  | ,]           |      |                     | 20,000     |        |        |                   |          |           |             |          |              |        |             |      |
| 15  | 合計           | 東京   | >=5                 | 4:B13,B15) |        |        |                   |          |           |             | = 90800  |              |        |             |      |
| 16  |              |      |                     |            |        | 特定の多   | 条件に一致す            | る数値の合計を  | የ求めます。    |             |          |              |        |             |      |
| 17  |              |      |                     |            |        |        |                   |          |           |             |          |              |        |             |      |
| 18  |              |      |                     |            |        |        |                   | 条        | :件1: には、言 | †算の対象となる    | るセルを定義す  | る条件を数値、3     | 式、または  | 文字列         | りで指定 |
| 19  |              |      |                     |            |        |        |                   |          | します。      |             |          |              |        |             |      |
| 20  |              |      |                     |            |        |        |                   |          |           |             |          |              |        |             |      |
| 21  |              |      |                     |            |        |        |                   |          |           |             |          |              |        |             |      |
| 22  |              |      |                     |            |        | 数式の約   | a果 = 90,8         | 800      |           |             |          |              |        |             |      |
| 23  |              |      |                     |            |        |        |                   |          |           |             |          |              |        |             |      |
| 24  |              |      |                     |            |        | この関数   | のヘルプ(日)           |          |           |             |          | OK           |        | <b>キ</b> ヤ) | ンセル  |
| 25  |              |      |                     |            |        |        |                   |          |           |             |          |              |        | _           |      |
| 20  |              |      |                     |            |        |        |                   |          | 1         |             |          |              |        |             | 9    |

これで条件1(東京店舗のデータを選択)を満たす部分が設定できた。

# ⑩次に条件範囲2の欄をクリックし、第2の条件を選択する範囲をドラッグする。⑪次に条件2の欄をタリックし、検索する条件が記載されたセルを選択する。

|     |               |     | · · · · · | $\backslash$ | -                      |                    |          |           |              |            |               |          |       |
|-----|---------------|-----|-----------|--------------|------------------------|--------------------|----------|-----------|--------------|------------|---------------|----------|-------|
| 01  | F =           |     |           |              | (                      |                    | 1.019.0  | ME)       |              |            |               | wo       | 12    |
| 01  | 5 *           | : / | V 🗙 J     |              | (D4:L                  | D13,84:873,815,0   | 34:013,0 | ;15)      |              |            |               | V 110    |       |
|     | А             | в   | c 🔪       | D            |                        | EF                 | G        | н         | Ι            | J          | к             |          | -     |
| 1   |               | 売   | シーリスト     |              |                        |                    |          |           | _            |            |               |          | 12    |
| ż   |               |     |           | $\land$      |                        |                    |          |           |              |            |               |          | 18    |
| 3   | 日付            | 店舗  | 個数        | 主要           | $\left  \right\rangle$ |                    |          |           |              |            |               |          | 0     |
| 4   | 11月2日         | 東京  | - 4       | 32,000       | $\perp X$              |                    |          |           | 関数の引数        | 4          |               | ?        | x     |
| 5   | 11月3日         | 東京  | 4         | 12,800       |                        |                    |          |           | 1753000 3130 | ^          |               |          |       |
| 6   | 11月4日         | 大阪  | 5         | 10,200       | $\square$              | SUMIFS             |          |           |              |            |               |          |       |
| 7   | <u>11月5日</u>  | 東京  | 15        | 46,000       |                        | △和金額田              | D4:D13   |           | EK.          | _ /22000+  | 12000-10200-4 | 6000.15  | ~     |
| 8   | 11月6日         | 大阪  | 14        | 15,300       |                        |                    | 04.013   |           | <b>EX</b>    | = 132000,  | 12000,10200,4 | 0000,15. |       |
| 9   | 11月7日         | 名古屋 | 11        | 23,000       |                        | 条件範囲1              | B4:B13   |           | <b>1</b>     | = {"東京";'  | "東京";"大阪";"9  | 東京";"大.  |       |
| 10  | <u>11月8日</u>  | 大阪  | 15        | 12,900       |                        | 4-/h1              | B15      |           | 1            | _ "宙古"     |               |          |       |
| 11  | <u>11月9日</u>  | 名古屋 | 8         | 16,300       |                        | жіт <b>я</b>       | 015      |           | 632          | - **       |               |          |       |
| 12  | <u>11月10日</u> | 大阪  | 9         | 15,000       |                        | 条件範囲2              | C4:C13   |           | <b>1</b>     | = {4;4;5;1 | 5;14;11;15;8; | 9;11}    |       |
| 13  | <u>11月11日</u> | 名古屋 | 11        | 25,600       |                        | 冬/4-2              | C15      |           | 1            | - ">-5"    |               |          |       |
| 1 4 | A =1          | +-  | ┝         | 1            |                        | <b>杰</b> 田4        |          |           | E121         | - /-3      |               |          | ¥     |
| 15  | 合計            | 果只  | >=5       | 4:013,015)   |                        |                    |          |           |              | = 46000    |               |          |       |
| 16  |               |     |           |              |                        | 特定の条件に一致する         | 数値の合計を   | を求めます。    |              |            |               |          |       |
| 17  |               |     |           |              |                        |                    | _        |           |              |            |               |          |       |
| 18  |               |     |           |              |                        |                    | 枀        | :件2: には、計 | 「舁の対象となる     | セルを定義する    | 条件を数値、式、      | または文字    | 列で指定  |
| 19  |               |     |           |              |                        |                    |          | 0890      |              |            |               |          |       |
| 20  |               |     |           |              |                        |                    |          |           |              |            |               |          |       |
| 21  |               |     |           |              |                        | With Direction The |          |           |              |            |               |          |       |
| 22  |               |     |           |              |                        | 数式の結果 = 46,00      | 0        |           |              |            |               |          |       |
| 23  |               |     |           |              |                        | マの問題のないゴ(い)        |          |           |              |            | 01/           |          | 1.470 |
| 24  |               |     |           |              |                        | <u>この関数のハルノ(H)</u> |          |           |              |            | UK            | -1       | VUN   |
| 25  |               |     |           |              |                        |                    |          |           |              |            |               | 11 11    |       |
|     |               |     |           |              |                        |                    |          |           |              |            |               |          |       |

### ①条件1、条件2の引数が設定できたので、「OK」をクリックする。

| D1 | 5 👻          | : > | < 🗸 fs | =SUMIFS(D | 04:D13,B4: | B13,B15,C4 | :013,015) |                       |
|----|--------------|-----|--------|-----------|------------|------------|-----------|-----------------------|
|    | A            | В   | с      | D         | Е          | F          | G         |                       |
| 1  |              | 売   | き上リスト  |           |            |            |           |                       |
| 3  | 日付           | 店舗  | 個数     | 金額        |            |            |           |                       |
| 4  | 11月2日        | 東京  | 4      | 32,000    |            |            |           | した凶の依に、 ビルロ15に計算値が衣小さ |
| 5  | <u>11月3日</u> | 東京  | 4      | 12,800    |            |            |           | れる                    |
| 6  | 11月4日        | 大阪  | 5      | 10,200    |            |            |           |                       |
| 7  | 11月5日        | 東京  | 15     | 46,000    |            |            |           |                       |
| 8  | 11月6日        | 大阪  | 14     | 15,300    |            |            |           |                       |
| 9  | 11月7日        | 名古屋 | 11     | 23,000    |            |            |           | 全体から東京店舗の一日売上個数5個以上   |
| 10 | 11月8日        | 大阪  | 15     | 12,900    |            |            |           |                       |
| 11 | 11月9日        | 名古屋 | 8      | 16,300    |            |            |           | の日の売上合計金額が表示された。      |
| 12 | 11月10日       | 大阪  | 9      | 15,000    |            |            |           |                       |
| 13 | 11月11日       | 名古屋 | 11     | 25,600    |            |            |           |                       |
| 14 | 合計           | 東京  | >=5    | 46,000    |            |            |           |                       |

7. 条件に合うデータの件数を数える(COUNTIF 関数)・・・P133

テキスト参照

空白のセルを計数する場合

COUNTBLANK 関数を使うと便利 ・・・P133の下部「POINT!」欄を参照